## 令和7(2025)年度入学予定者対象

## 英語・数学のeラーニングの受講に関するQ&A

| NO | 質問                                        | 回答                                                                                                    |
|----|-------------------------------------------|----------------------------------------------------------------------------------------------------|
| 1  | スマートフォンでも学習可能ですか?                         | スマートフォンでも学習可能ですが、画面が小さいので、パソコンでの学習を推奨し<br>ます。スマートフォン学習する場合、確認テストと修了テストは「スマートフォン表示」<br>で学習できますが、学習教材(演習、解説)は「PC表示」でしか学習できませんの<br>で、右上の三本線をタップし、「PC表示」に切替えてください。<br>※iPhoneの場合はsafariを、andoridoの場合はGoogle Chromeを使用してく<br>ださい。<br>※「スマートフォン表示」画面で、「PCのみで表示」と表示されている教材は、「PC<br>表示」に切替えてください。                                                                                                    |
| 2  | 「ユーザID、またはパスワードが不正で<br>す。」と表示され、ログインできない。 | 英数字は、全て半角小文字で入力して下さい。<br>大文字や全角文字が混じっているとログインできません。                                                                                                    |
| 3  | ログイン後のマイページに受講可能な<br>教材がない。               | 保護者用IDでログインしていませんか?<br>受講者のユーザIDは「hnu」と「阪南ID」を組み合わせた文字列です。                                                                                                    |
| 4  | パスワードを変更したら、ログインでき<br>なくなった。              | 入学前教育のログインページにある[パスワード再発行」のリンクから、仮パスワードを<br>自動発行し、自分自身でパスワードの再変更をすることができます。また、入学前<br>教育サポートセンターに電話またはメールをしてパスワードの初期化を行うことも可能<br>です。                                                                                                    |
| 5  | 演習問題で、正しい答えを入力して<br>いるのに、正解にならない。         | <ul> <li>回答欄に答えを入力する場合、英数字は全て半角小文字で入力してください。</li> <li>大文字や全角文字が混じっていると、答えが正しくても不正解となります。</li> <li>ただし、英語の演習では、大文字と小文字を正しく使い分けて、回答してください。</li> <li>また、答え以外の文字(例えば、半角スペースや全角空白など目に見えないもの)が入っていると、この場合も不正解となります。回答域には、答え以外の文字は入力しないでください。</li> <li>■iPhone / iPad の場合</li> <li>iOS11以降を使用している場合、英語の問題で回答にアポストロフィー(')が含まれている</li> <li>(例. I'm)と、答えが正しくても、標準設定では不正解となってしまいます。</li> <li>このため、下の変更操作を必ず実施してください。</li> <li>【変更手順】</li> <li>「設定」をタップし、「一般」⇒「キーボード」⇒「スマート句読点」をオフにする。</li> </ul> |
| 6  | 演習問題を全問解いたのに、進捗<br>率があがらない。               | 演習問題は、1 つでも ×(不正解) があると進捗率はあがりません。<br>全ての問題が△か○になるように学習して下さい。                                                                                                    |
| 7  | 受講完了したのに、進捗率が<br>100%にならない。               | <ul> <li>「マイページ」を最新化してみてください。</li> <li>学習を終了し「マイページ」に戻った場合に、「マイページ」の「受講中コース一覧」に表示されている教材の進捗率は、学習前の値のままで、自動更新されません。</li> <li>「マイページ」で、最新の進捗率を確認したい場合には、「F5」キーを押して画面の最新化を行うか、または「マイページ」の画面上でマウスを右クリックして、メニューから「最新の情報に更新」または「再読み込み」を選択し実行してください。</li> <li>未学習または、未完了のページがないか確認してください。</li> <li>未学習または、未完了のページがないか確認してください。</li> <li>国次ページで、目次の先頭の「+」をマウスクリックします。</li> <li>目次の先頭の「+」が、「-」に変更され、詳細の目次が表示されますので、全てのページに「マ」マークが付いているか確認してください。「マ」マークが付いていないページは学習が終わっていません。</li> </ul>       |

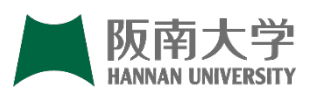